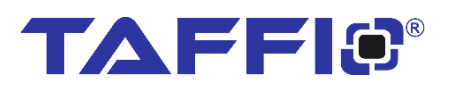

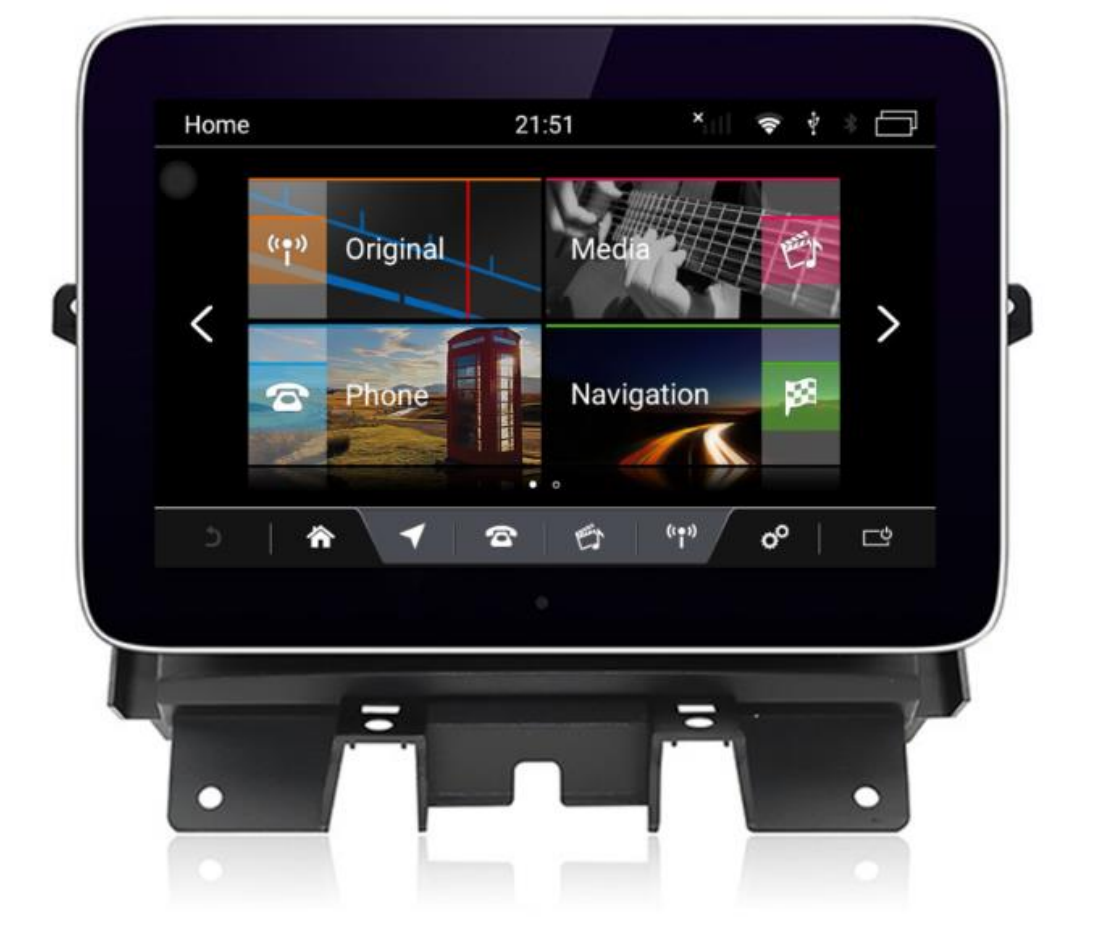

# Quickguide

# **TAFFIO**®

For: Discovery MRW-Series

### Inhalt

| 1. Removal Original Display                   | . 3 |
|-----------------------------------------------|-----|
| 1.1 Power Connection                          | . 4 |
| 1.2 LVDS Board Connection                     | . 6 |
| 2. Original Menü                              | . 6 |
| 3. Car Settings                               | . 7 |
| 4. Audio Output                               | . 8 |
| 5. CarPlay & Android Auto via USB             | . 9 |
| 6. Wireless CarPlay & Android Auto Connection | . 9 |

### 1. Removal Original Display

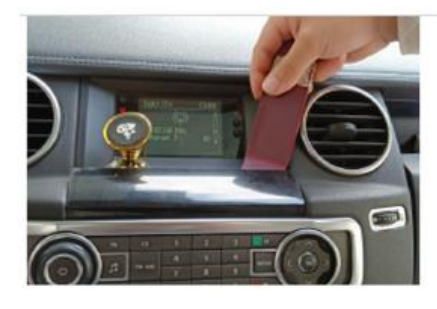

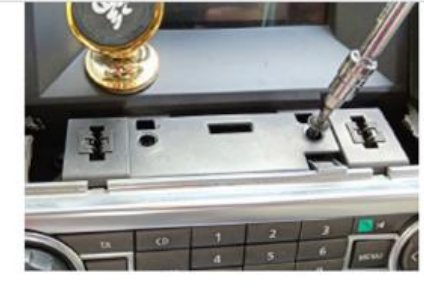

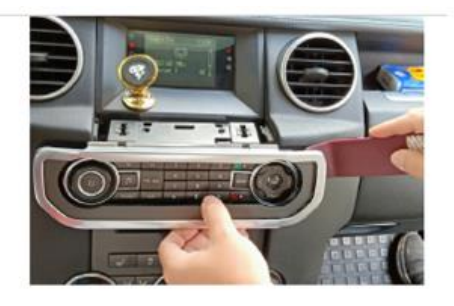

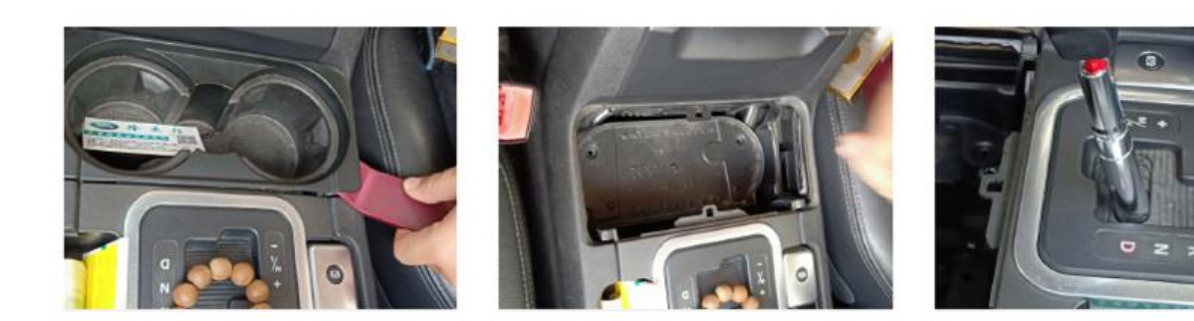

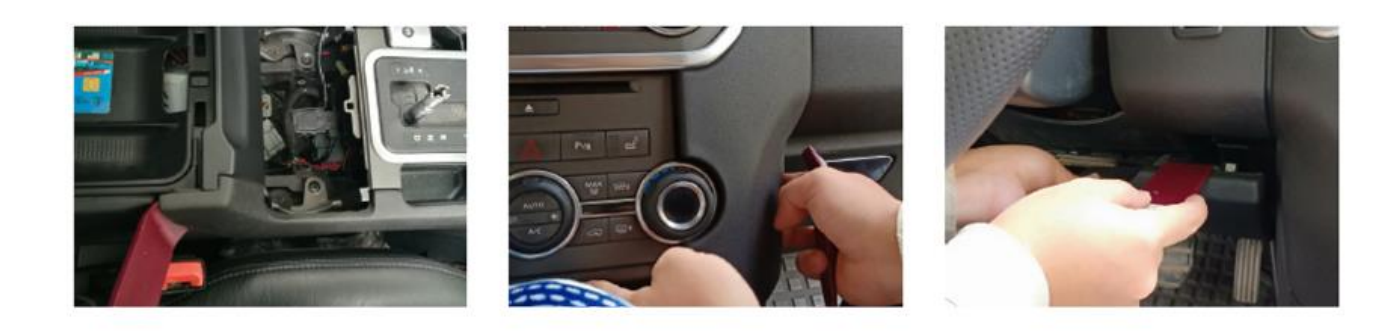

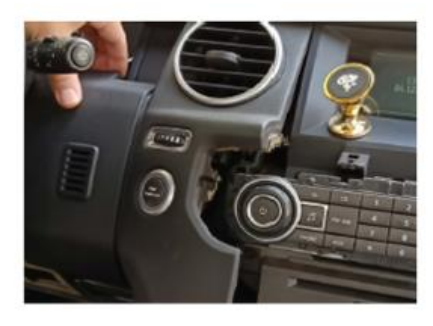

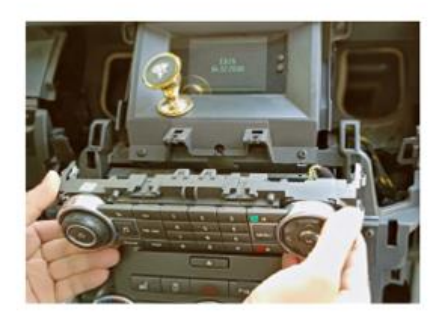

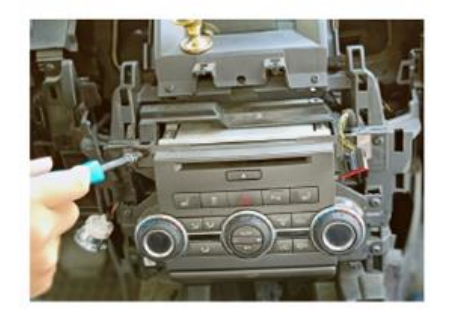

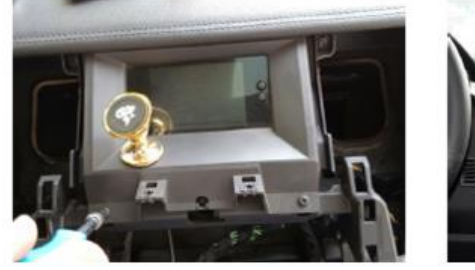

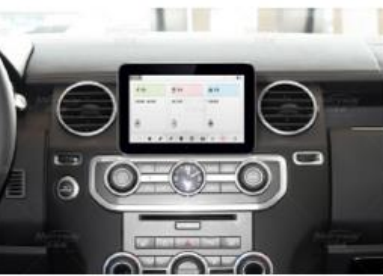

#### 1.1 Power Connection

#### DENSO-System

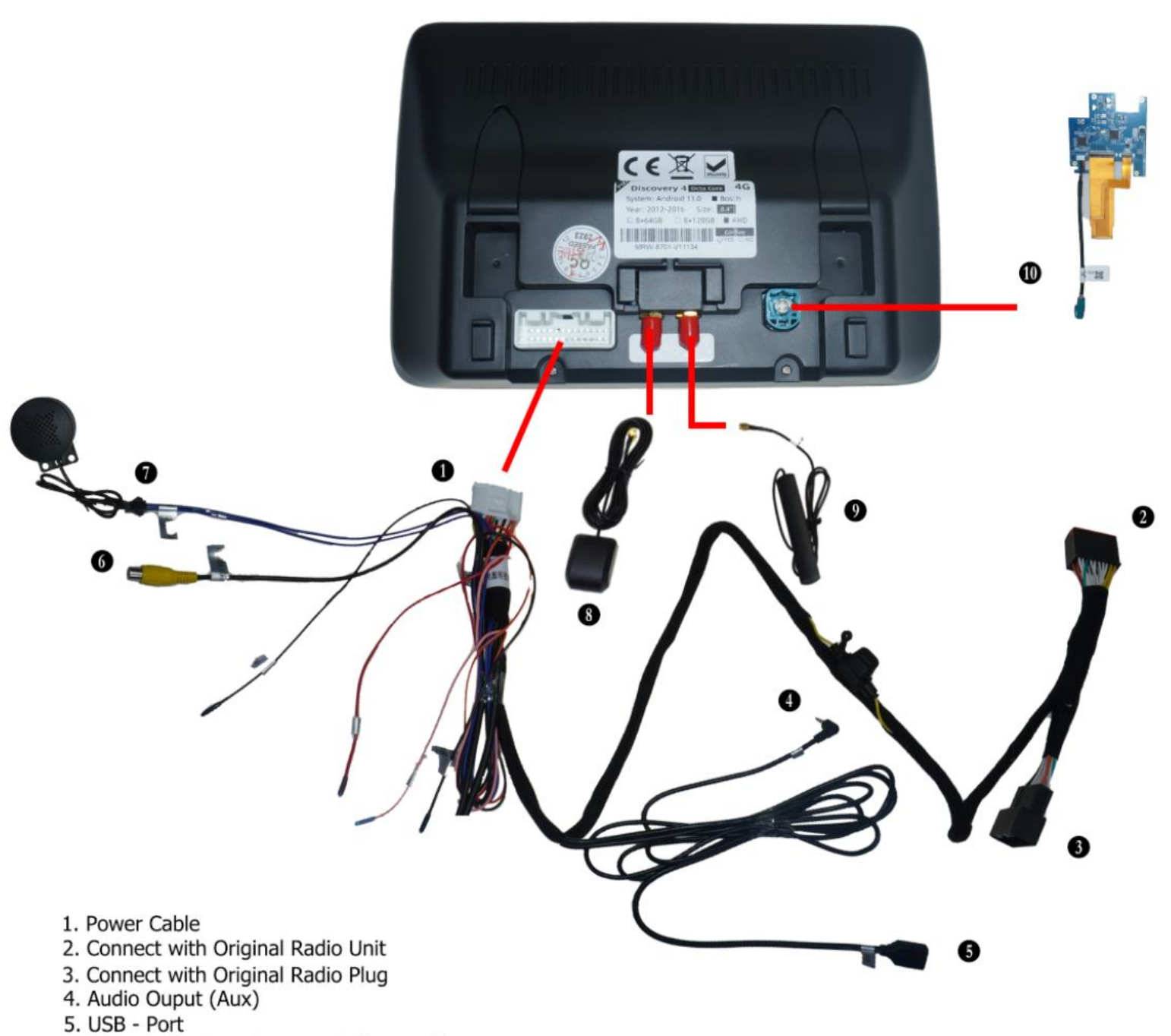

- 6. Aftermarket Rear Camera IN (optional)
- 7. External Speaker
- 8. GPS Antenna
- 9.4G Antenna
- 10. LVDS IN ( See Video )

Bosch - System

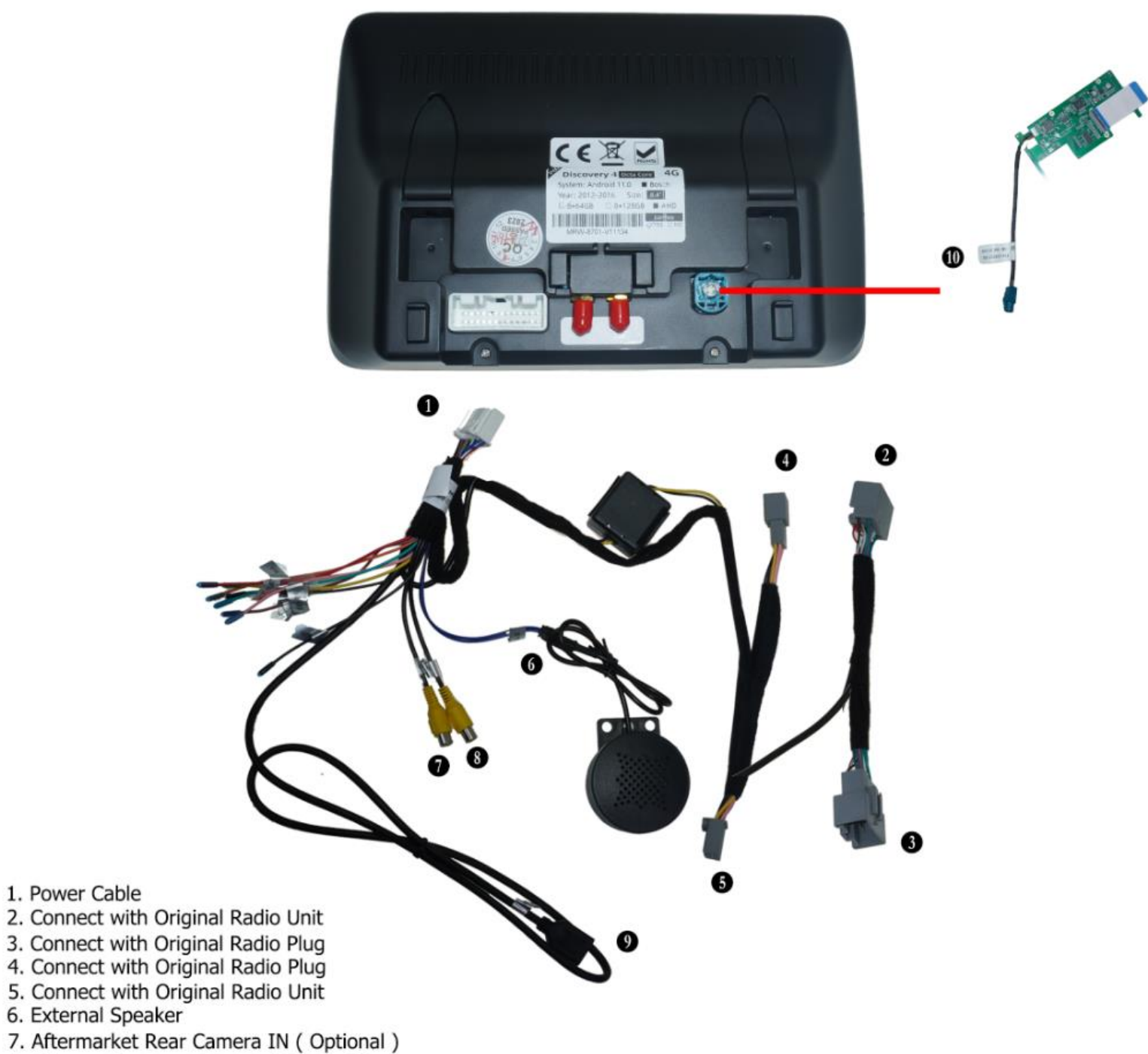

- 8. Aftermarket Rear DVR IN ( Optional )
- 9. USB Port
- 10. LVDS IN ( See Video )

#### 1.2 LVDS Board Connection

Schauen Sie sich das Youtube Video an:

Watch our Youtube video:

https://www.youtube.com/watch?v=3I05vI8VL2o

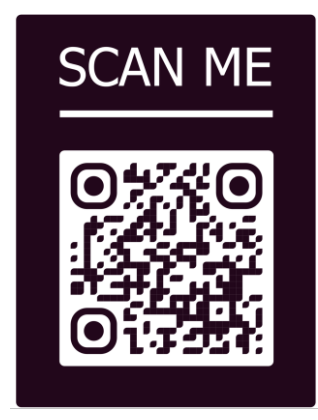

#### 2. Original Menü

Sie haben die Möglichkeit immer zwischen Ihrem Original und Android Betriebssystem zu wechseln. Um auf Ihr Original Mercedes Menü zu gelangen drücken Sie bitte auf "**Original**"

You can always switch between your original and Android OS. To get to your original menu, please press "Original".

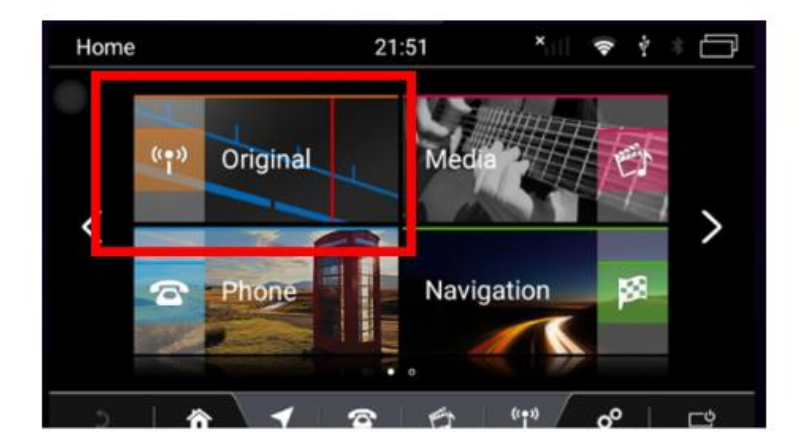

#### 3. Car Settings

Code: 666666

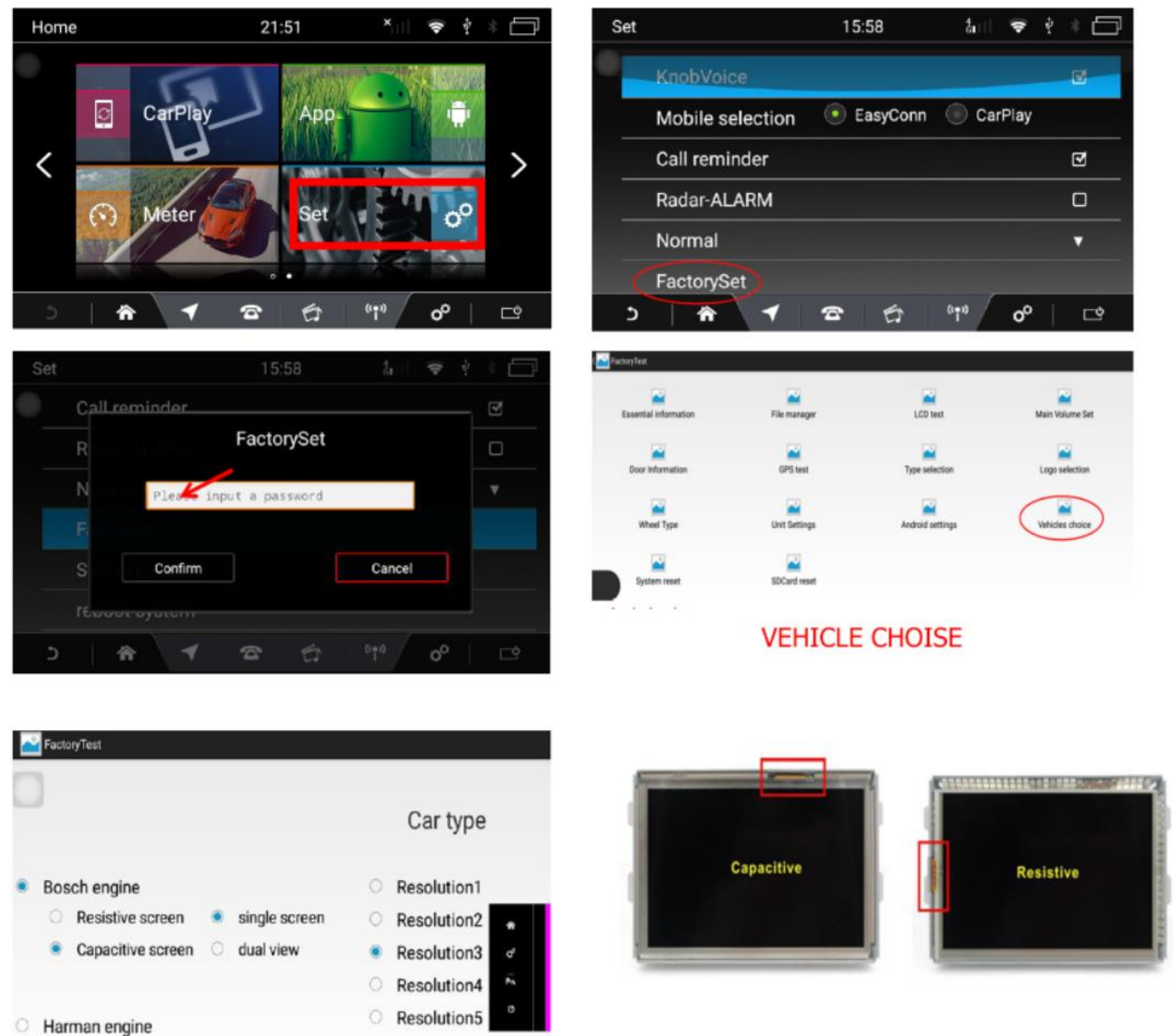

Wählen Sie die Auflösung von 1 bis 8 aus(Um zu testen, gehen Sie auf Home -> Original), wenn Ihr Originalsystem korrekt dargestellt wird, ist die Einstellung als erledigt zusehen.

Ignorieren Sie Car Type 1 bis 7 (Für andere Fahrzeuge)

Select the resolution from 1 to 8 (To test, go to Home -> Original), if your original system is displayed correctly, the setting is considered complete.

Ignore Car Type 1 to 7 (For other vehicles)

#### 4. Audio Output

Um in Android Menü Ton zu bekommen, müssen Sie im Originalsystem unter Media Aux auswählen. Nachdem Auswahl, können Sie wieder auf Android umschalten.

Bei Denso System, müssen Sie zusätzlich das Aux Kabel in Original Aux In Anschluss einstecken.

To get sound in the Android menu, you must select Aux under Media in original system. After selection, you can switch back to Android.

With Denso system, you must also plug Aux cable into original Aux In port.

|     |                 |                            | 1 |
|-----|-----------------|----------------------------|---|
| - 1 | Portable Audio  |                            |   |
|     | Transier<br>Dag | Land Rover Auxiliary Input |   |
|     | Portable Audio  | Les<br>Pod                 |   |
|     |                 | AUX                        | 4 |
|     | X               | Nov                        |   |

#### 5. CarPlay & Android Auto via USB

1) ÖFFNEN SIE DIE CarPlay APP / OPEN CarPlay APP IN APPS MENU ( ICON CAN BE DIFFERENT )

2) VERBINDEN SIE IHR SMARTPHONE VIA USB / CONNECT YOUR SMARTPHONE VIA USB

3) CARPLAY / ANDROIDAUTO WIRD AUTOMATISCH STARTEN / CARPLAY / ANDROIDAUTO WILL START AUTOMATICLY

#### 6. Wireless CarPlay & Android Auto Connection

1. Für CarPlay darf das Display nicht mit dem W-Lan verbunden sein und das Smartphone darf nicht im Energiesparmodus sich befinden. For CarPlay, the display must not be connected to Wi-Fi and the smartphone must also not be in battery saving mode.

2. Schalten Sie Ihr W-LAN auf Ihrmn Smartphone ein und verbinden Sie sich mit dem Bluetooth. / *Turn on your wifi on your smartphone and connect to the Bluetooth* 

3. Öffnen Sie CarPlay App die Verbindung wird Automatisch hergestellt. / Open CarPlay app the connection will be made automatically.

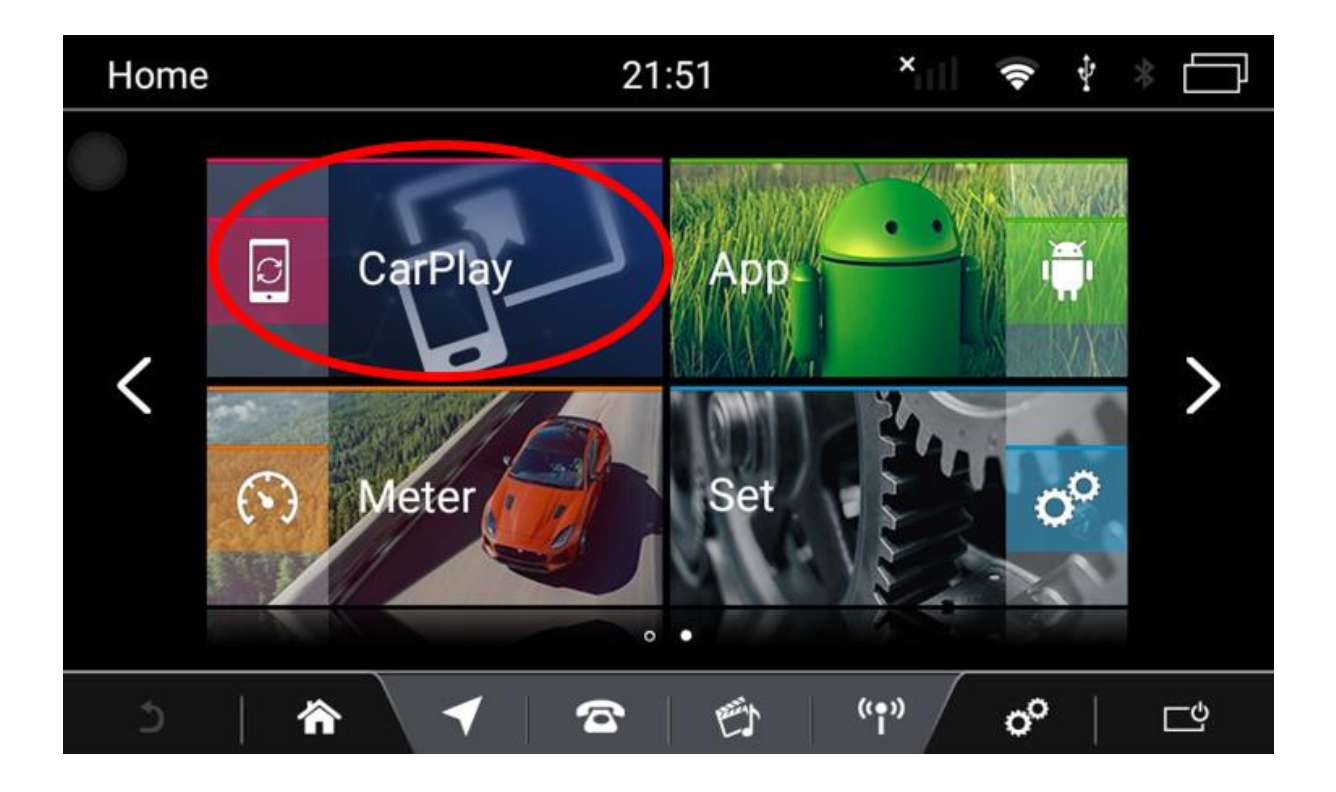